## INSTRUCCIONS PER A DESCÀRREGAR L'APPLET DE GEOGEBRA:

### Introduïu al google la següent expressió: geogebratube

#### Ens sortiran aquestes entrades:

Totes Imatges Vídeos Shopping Maps Més 👻 Eines de cerca Aproximadament 707.000 resultats (0,24 segons) GeoGebraTube tube.geogebra.org/ - Traduxix aquesta pàgina Material Types. Worksheets · Books · Tools · Links · Spreadsheet data files · Top Contributors · chris cambré Worksheets (5152), Books (34); a3knop Worksheets ... Heu visitat aquesta pàgina 2 vegades. Darrera visita: 11/02/16 GeoGebra Tube La funció àrea GeoGebra Geometry Quickstart ... 11 La funció àrea. Mou A i B. Mantenim materyal — GeoGebra ... fixat el punt A i ... GeoGebra Els sistemes 3x3 com ..... Construcciones · Libros GeoGebra · Els sistemes 3x3 com combinació Herramientas · Enlaces ... lin. de 3 vectors columna. Un .. Upload Material Popular Worksheets Upload Material. Please sign in to Popular Worksheets. Area of Circles. GeoGebraTube in order to use ... September 7, 2011 - 10 ... Més resultats des de geogebra.org » GeoGebra https://www.geogebra.org/?lang=ca -GeoGebra. La calculadora gràfica per a Geometria, Àlgebra, Càlcul, Estadística i 3D! Matemàtiques dinàmiques per a l'ensenyament i l'aprenentatge .

Punxeu on posa GeoGebraTube, assenyalat mitjançant una fletxa.

Arribem a una zona web on hem de buscar l'applet que necessitem:

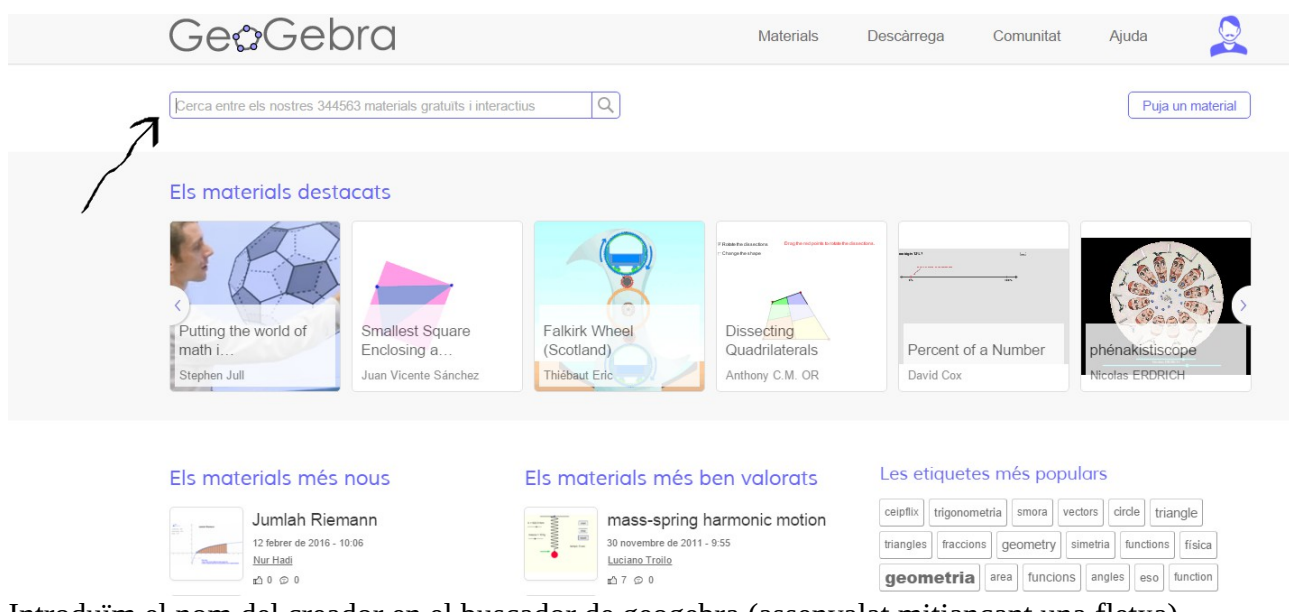

Introduïm el nom del creador en el buscador de geogebra (assenyalat mitjançant una fletxa)

Escrivim Vicent Estruch.

De entre totes els applets seleccionem el de ÀREA DE FIGURES PLANES, assenyalat mitjançant una fletxa.

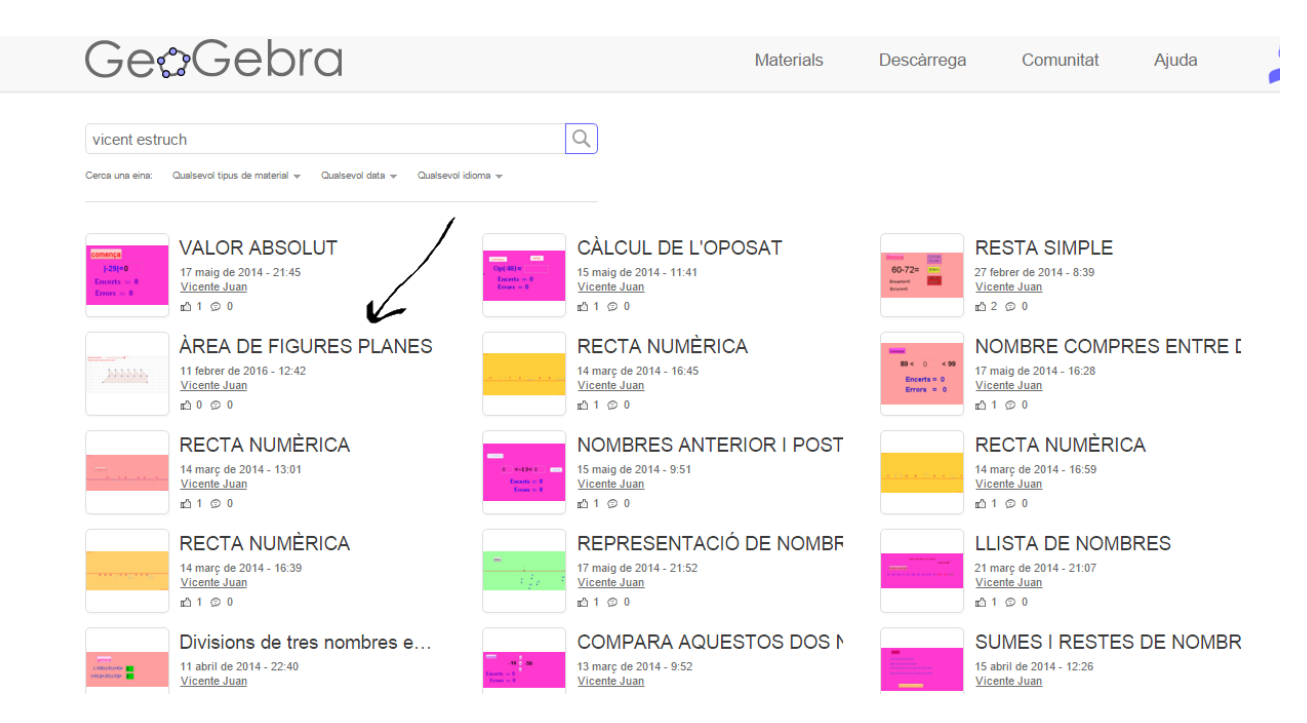

## Arribem a l'applet online:

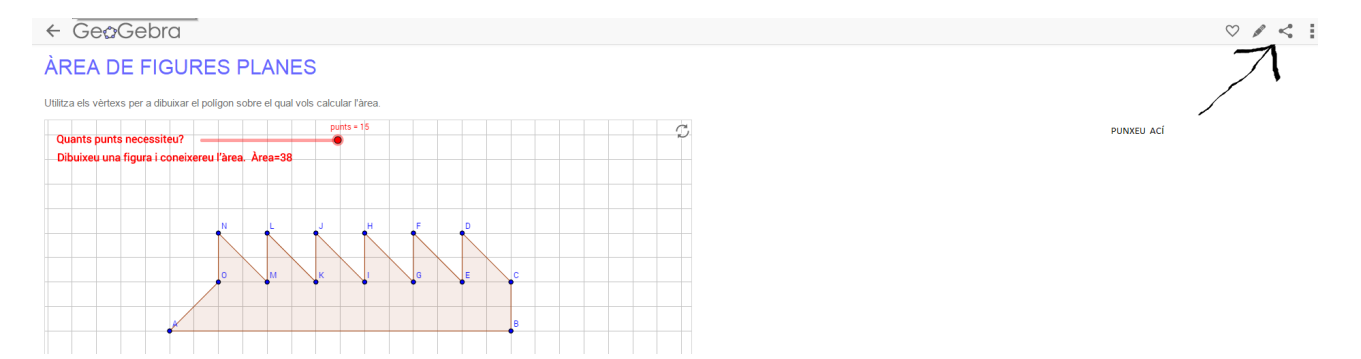

Punxem on assenyala la fletxa i podrem accedir a la zona de descarrega de l'applet.

|                                                | + Afegeix al llibre Descarrega Insereix Compart                                            |
|------------------------------------------------|--------------------------------------------------------------------------------------------|
|                                                | Compartiu aquest material amb altres versones<br>G+1 F C C C C C C C C C C C C C C C C C C |
|                                                | Gestió d'accés per a usuaris<br>PUNXEU ACÍ                                                 |
| Vicente Juan — 11 febrer de 2016 - 12:42       |                                                                                            |
| Tipus de material: <u>Construcció dinamica</u> | Grup de destinació (edats): 3 – 19+                                                        |
| /ersió del GeoGebra: 5.0<br>/isites: 3         | Llicència: <u>CC-BY-SA GeoGebra Terms of Use</u>                                           |
|                                                |                                                                                            |

Punxem en DESCARREGA i aleshores arribem a la zona de descàrrega on hem de indicar que :

# ESTEM D'ACORD AMB ELS TERMES DE LA LLICÈNCIA D'ÚS NO-COMERCIAL DE GEOGEBRA.

I després punxar en la opció Descarrega construcció interactiva per a treballar fóra de línia (.zip).

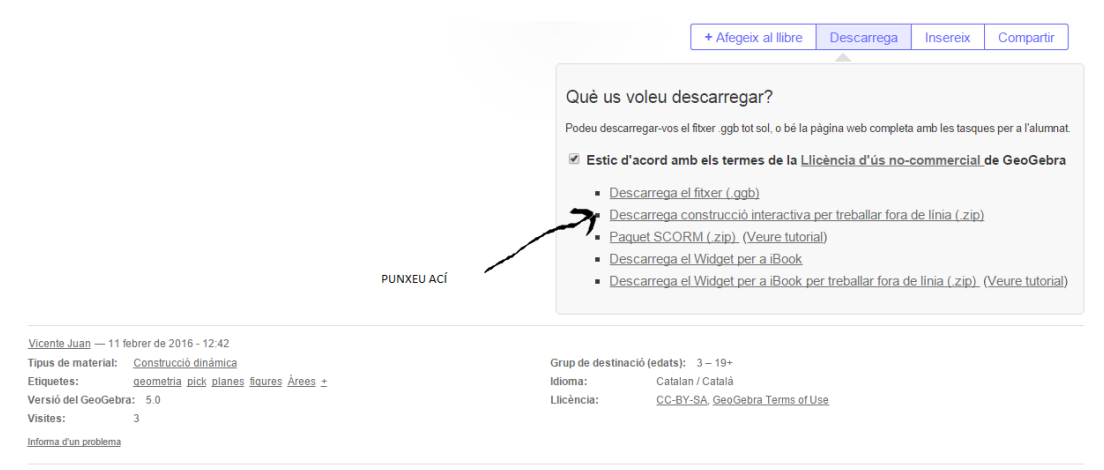

Aleshores el nostre explorador web comença la descàrrega.

Només teniu que anar a DESCARGAS en el vostre ordinador, agafar el fitxer .zip i descomprimir-lo i aleshores ja podreu treballar amb el arxiu html:

m2639799-REA-DE-FIGURES-PLANES.html